## t "# o k "o

If you would like to see the comments made by other reviewers on a GEC or non-GEC course substitution request, follow these directions. Note: Denied GEC substitution requests can only be reviewed by using the View GEC Denials option in SOAR (instructions at the end of this document).

## Viewing a Submitted Non-GEC Course Substitution (approved or denied) or GEC Course Substitution (approved only)

## 0

SOAR Navigator Academic Advisement USM Academic Advising Use UG GEC (or non-GEC) Course Substitution [This is the same navigation you used to create the substitution requests in the first place.]

2

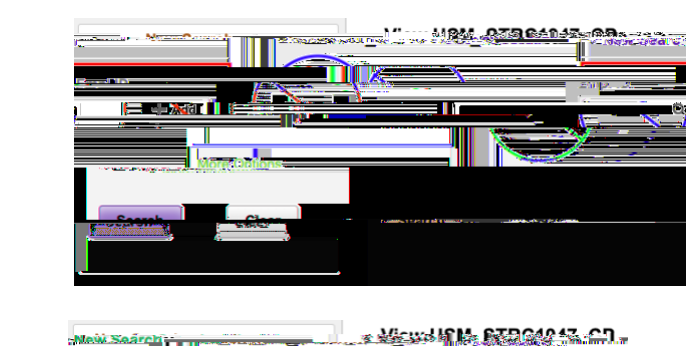

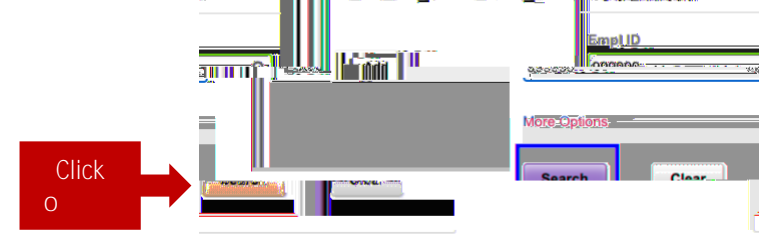

**B** 

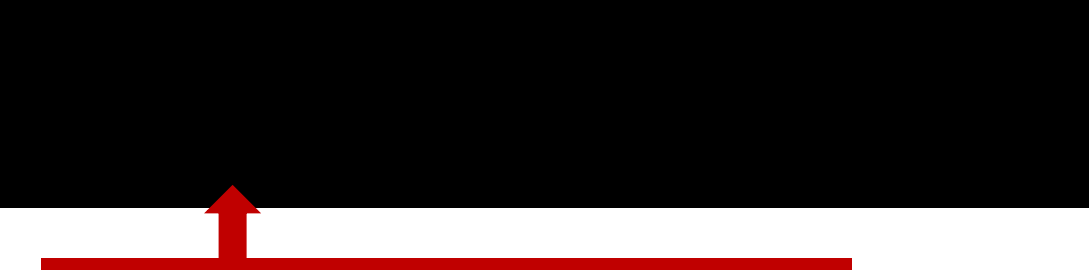

Click to view the request including comments from all reviewers.

## Viewing a Submitted GEC Course Substitution (denied)

Note: If you would like to review the comments left by reviewers on an *approved* GEC course substitution, please use the instructions above.

| 1<br>SOAR Navigato | r Academic Advisement                                                                                                    | USM Academic Advising                           | Use Vie | ew GEC Denials |
|--------------------|----------------------------------------------------------------------------------------------------|-------------------------------------------------|---------|----------------|
| 2                  | - ID and click search                                                                                                    | ì.                                              |         |                |
|                    | View GEC Denials   Enter any information you have and click Search. Leave fields blank for a list of all values.   Add a New Value   Find an Existing Value |                                                 |         |                |
|                    | search Criteria                                                                                                    |                                                 | Sea     |                |
|                    | Advanced Pearsh                                                                                                    | ingen en in ingekkender er er en generet og som | ¢,      |                |
|                    |                                                                                                    |                                                 |         |                |

Only denied GEC course substitutions can be viewed using this search. Non-GEC course substitution denials are available using the instructions above.